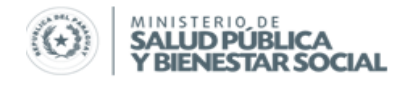

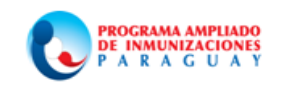

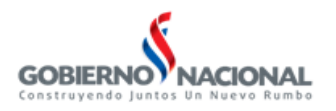

# Instructivo para el flujo de Información durante la Campaña Nacional de Vacunación con SPR y OPV en niños/as de 1 a 5 años.

# 23 de Abril – 05 de Junio / 2014

El sistema de reporte será alimentado con los datos contenidos en el Consolidado de Menores de 5 años en el grupo etáreo de 1 a 5 años, correspondiente al esquema regular y la dosis de campaña.

En forma diaria: será utilizado en forma *diaria* para reportar dosis aplicadas de SPR y OPV sea este de dosis del esquema regular o dosis adicional administrada durante la Campaña. El instrumento a utilizar será el "Consolidado de Campaña"

|     |                       | Cam   | ipaña N | acional<br><mark>Registr</mark> | de segui<br>o Cons | imiento  <br>Rubeo<br>FOR<br>olidado | para el r<br>la en po<br>RMULARIO P<br>o de Vo | nanten<br>blaciói<br>Al - 2<br>acuna | imiento<br>n de 1 o<br>ción | o de la<br>a 5 año<br>1 a 5 c | elimin<br>s<br>años | ación c | lel Sarc | ampión | y la     |          | Aue et Escude | al new<br>cimas |
|-----|-----------------------|-------|---------|---------------------------------|--------------------|--------------------------------------|------------------------------------------------|--------------------------------------|-----------------------------|-------------------------------|---------------------|---------|----------|--------|----------|----------|---------------|-----------------|
| Mu  | alcipio:              |       | recha   |                                 | Inst               | <br>itucional                        |                                                | 1                                    |                             | Fuera d                       |                     |         |          |        |          |          | Rural         |                 |
| Sen | vicio de Salud:       |       |         |                                 | Ex                 | tramural                             |                                                | 1                                    |                             | , ocra a                      | 20114               |         | 1        |        | 6        | om In    | digeng        |                 |
| 501 |                       |       |         | OP                              | V - Adicio         | nal                                  | 1                                              |                                      |                             |                               |                     |         | SPR      |        |          |          | argena        |                 |
| N٥  | Localidad/Servicio de | Sexo  | 4 4 4 4 | 2 - 4                           | 2 - 11             | 4 - 4                                | E allas                                        | 1 A                                  | ño                          | 2 a                           | ños                 | 3 a     | ños      |        | 4 años   |          | 5 ai          | ňos             |
|     | Salua/Distrito        |       | 1 Ano   | 2 anos                          | 3 anos             | 4 anos                               | o anos                                         | 1ra.D                                | CNV                         | 1ra.D                         | CNV                 | 1ra.D   | CNV      | 1ra.D  | Ref.     | CNV      | 1ra.D         | CNV             |
|     |                       | Masc. |         |                                 |                    |                                      |                                                |                                      |                             |                               |                     |         |          |        |          |          |               |                 |
| 1   |                       | Fem.  |         |                                 |                    |                                      |                                                |                                      |                             |                               |                     |         |          |        |          |          |               |                 |
|     |                       | Total |         |                                 |                    |                                      |                                                |                                      |                             |                               |                     |         |          |        |          |          |               |                 |
|     |                       | Masc. |         |                                 |                    |                                      |                                                |                                      |                             |                               |                     |         |          |        |          |          |               |                 |
| 2   |                       | Fem.  |         |                                 |                    |                                      |                                                |                                      |                             |                               |                     |         |          |        |          |          |               |                 |
|     |                       | Total |         |                                 |                    |                                      |                                                |                                      |                             |                               |                     |         |          |        |          |          |               |                 |
|     |                       | Masc. |         |                                 |                    |                                      |                                                |                                      |                             |                               |                     |         |          |        |          |          |               |                 |
| 3   |                       | Fem.  |         |                                 |                    |                                      |                                                |                                      |                             |                               |                     |         |          |        |          |          |               |                 |
|     |                       | Total |         |                                 |                    |                                      |                                                |                                      |                             |                               |                     |         |          |        |          |          |               |                 |
|     |                       | Masc. |         |                                 |                    |                                      |                                                |                                      |                             |                               |                     |         |          |        |          |          |               |                 |
| 4   |                       | Fem.  |         |                                 |                    |                                      |                                                |                                      |                             |                               |                     |         |          |        |          |          |               |                 |
|     |                       | Total |         |                                 |                    |                                      |                                                |                                      |                             |                               |                     |         |          |        |          | <u> </u> |               |                 |
|     |                       | Masc. |         |                                 |                    |                                      |                                                |                                      |                             |                               |                     |         |          |        |          | <u> </u> |               |                 |
| 5   |                       | Fem.  |         |                                 |                    |                                      |                                                |                                      |                             |                               |                     |         |          |        |          |          |               |                 |
|     |                       | Total |         |                                 |                    |                                      |                                                |                                      |                             |                               |                     |         |          |        |          | <u> </u> |               |                 |
|     |                       | Masc. |         |                                 |                    |                                      |                                                |                                      |                             |                               |                     |         |          |        |          | <u> </u> | L             |                 |
| •   |                       | Fem.  |         |                                 |                    |                                      |                                                |                                      |                             |                               |                     |         |          |        | <u> </u> | <u> </u> | L             |                 |
|     |                       | Total |         |                                 |                    |                                      |                                                |                                      |                             |                               |                     |         |          |        |          |          |               |                 |

En forma semanal: será utilizado en forma <u>semanal</u> para reportar dosis aplicadas de SPR y OPV del esquema regular administrada durante la Campaña. El instrumento a utilizar será el "Consolidado de Programa Regular"

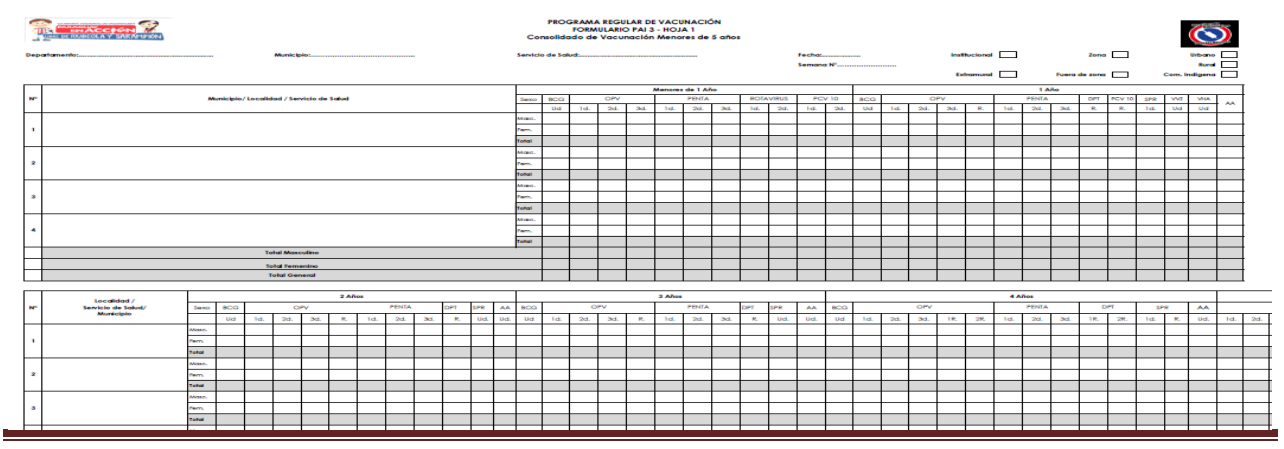

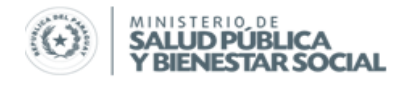

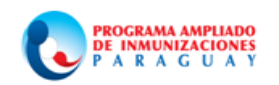

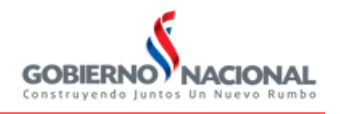

Las dosis aplicadas durante la Campaña Nacional de Vacunación con SPR serán reportadas a través de PAIVISUAL en el menú "*Campaña OPV-SPR*".

En este menú se despliegan los siguientes Submenú: OPV, SPR, Población Micro, Envío, Recuperación

| CENT    | RAL                         | FECHA: 01/04/2014 |   |  |
|---------|-----------------------------|-------------------|---|--|
| Archivo | Procesos Informes Controles | Acerca de         |   |  |
|         | 🛗 Biologicos 🕨              |                   |   |  |
|         | 🗎 Antiamarilica 🔹 🕨         | -                 |   |  |
|         | V.P.H                       |                   |   |  |
|         | 🔗 Campaña OPV - SPR 💦 🕨 🕨   | 🤔 OPV             | • |  |
|         |                             | 🤔 SPR             | • |  |
|         |                             | Poblacion Micro   | • |  |
|         |                             | Envio             | • |  |
|         |                             | Recuperación      |   |  |
|         |                             |                   |   |  |
|         |                             |                   |   |  |
|         |                             |                   |   |  |

En el Submenú de OPV y SPR tendrá la opción de Carga de zona y Fuera de Zona e Informe

| 🔇 CENT  | RAL                 | F         | ECHA: 01/04/2014 |                |
|---------|---------------------|-----------|------------------|----------------|
| Archivo | Procesos Informes   | Controles | Acerca de        |                |
|         | 🛗 Biologicos        | •         |                  |                |
|         | 🛗 Antiamarilica     | +         |                  |                |
|         | V.P.H               | ×         |                  |                |
|         | 📂 Campaña OPV - SPI | ₹ •       | 🥙 ΟΡΥ            | 🕨 🛃 Carga Zona |
|         |                     |           | 🥙 SPR            | Fuera de Zona  |
|         |                     |           | Poblacion Micro  | • <b>•</b>     |
|         |                     |           | Envio            | •              |
|         |                     |           | Recuperación     | •              |
|         |                     |           |                  |                |
|         |                     |           |                  |                |
|         |                     |           |                  |                |

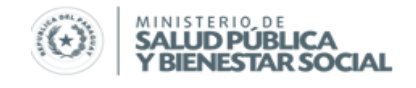

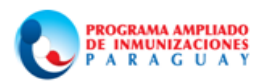

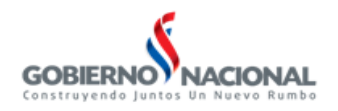

En el Submenú de Población Micro tendrá la opción de Carga, Envío y Recuperación

| 🔇 CENT  | RAL                | F              | ECHA: 01/04/2014 |    |                  |   |
|---------|--------------------|----------------|------------------|----|------------------|---|
| Archivo | Procesos Informes  | Controles      | Acerca de        |    |                  |   |
|         | 🛗 Biologicos       | •              |                  |    |                  |   |
|         | 🛗 Antiamarilica    | •              |                  |    |                  |   |
|         | > V.P.H            | •              |                  |    |                  |   |
|         | 🛃 Campaña OPV - SP | R 🕨            | 🤔 OPV            | •  |                  |   |
|         |                    |                | 🤔 SPR            | •  |                  |   |
|         |                    |                | Poblacion Micro  | ►  | 🗾 Carga          | 1 |
|         |                    | -20-20-20-20-3 | Envio            | •  | Envio            |   |
|         |                    |                | Recuperación     | ►L | Contraction 2010 |   |
|         |                    |                |                  |    |                  |   |
|         |                    |                |                  |    |                  |   |
|         |                    |                |                  |    |                  |   |
|         |                    |                |                  |    |                  |   |

En el Submenú de Envío/Recuperación tendrá la opción de enviar o recuperar datos de Zona y/o Fuera de Zona

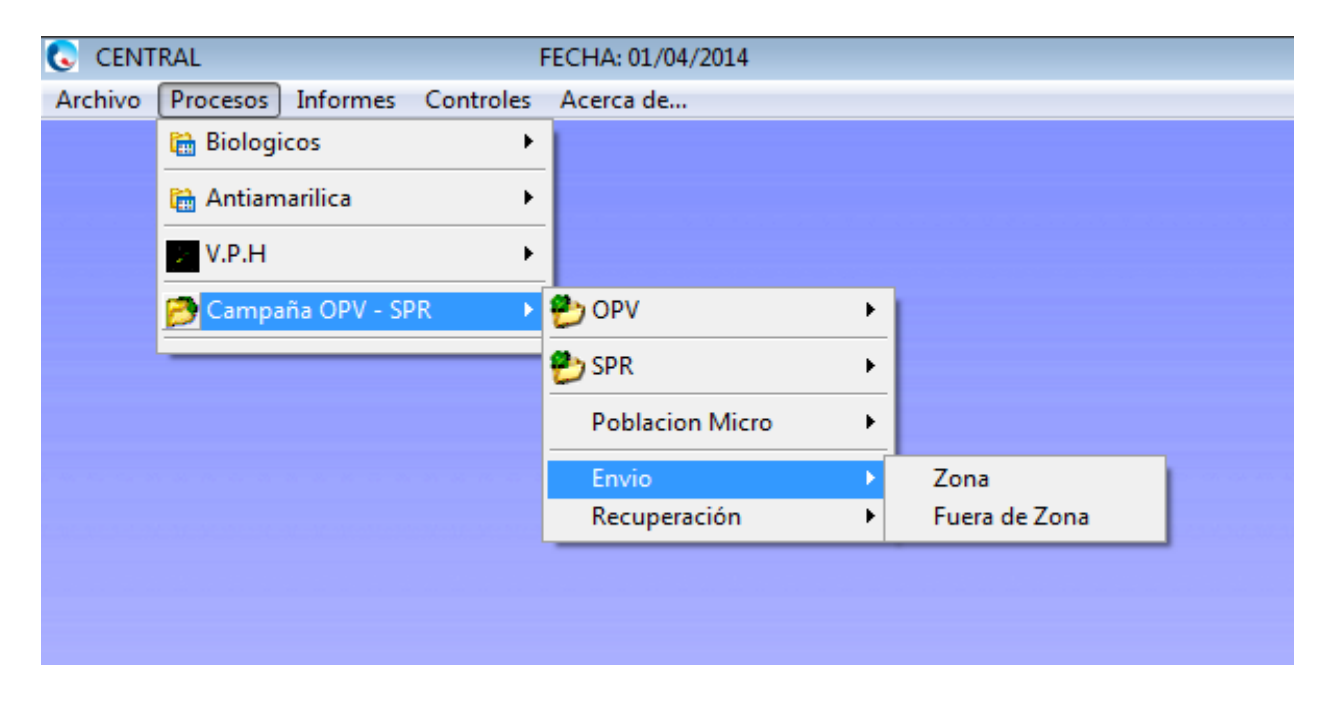

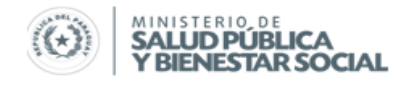

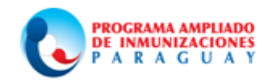

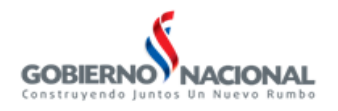

SubSistema de Información P.N.E.I.y P.A.I. **Procedimiento de Carga** 

Finalizado el consolidado de los datos del día proceda a cargar en el sistema, según sea datos de OPV o SPR ingrese en la opción de la vacuna seleccionada digite los datos de Zona o Fuera de Zona.

Observe los lineamientos para la carga de datos del PAIVISUAL.

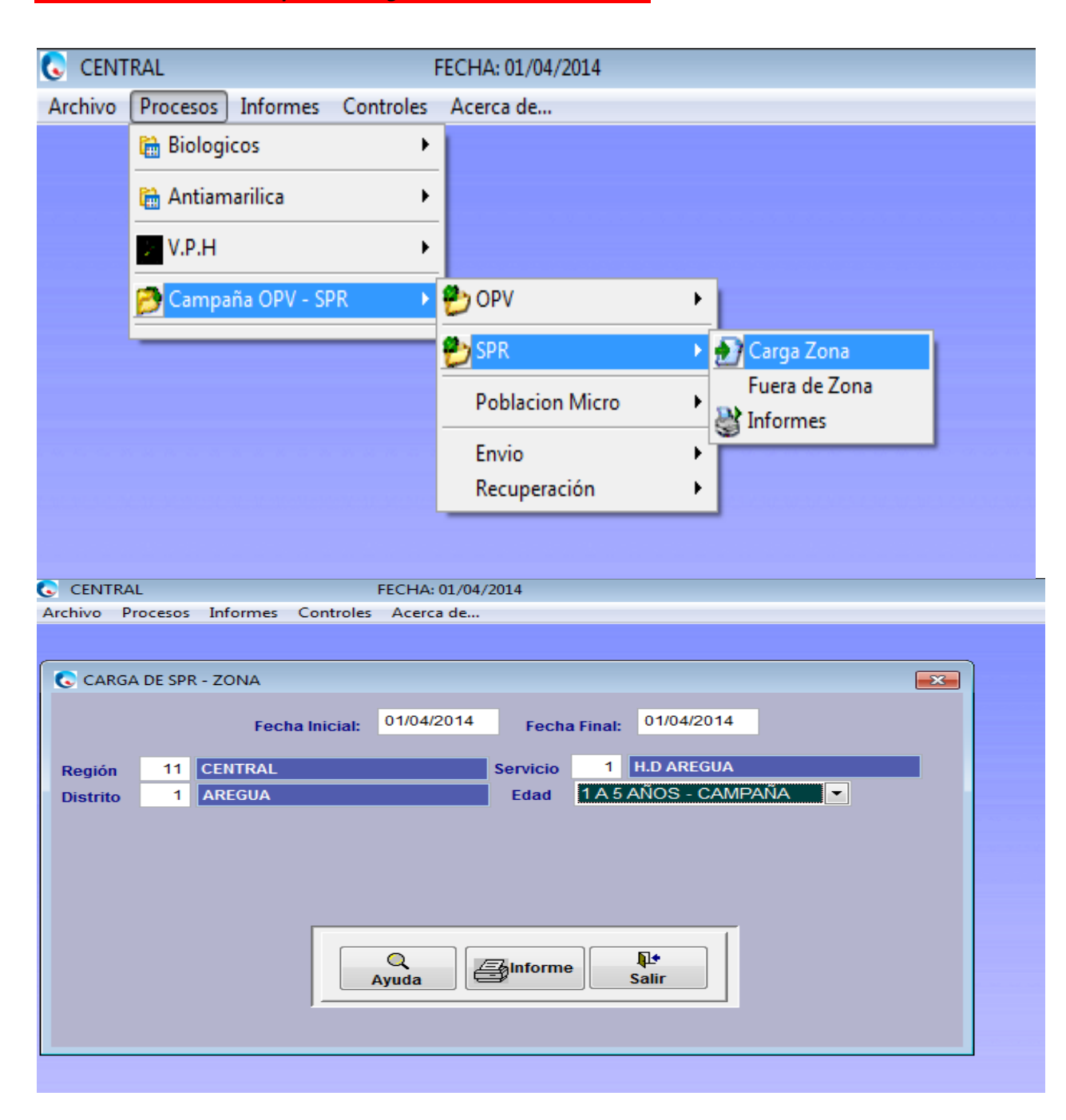

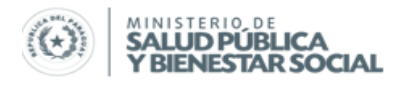

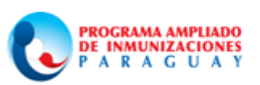

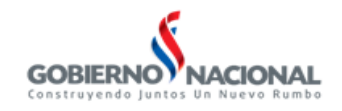

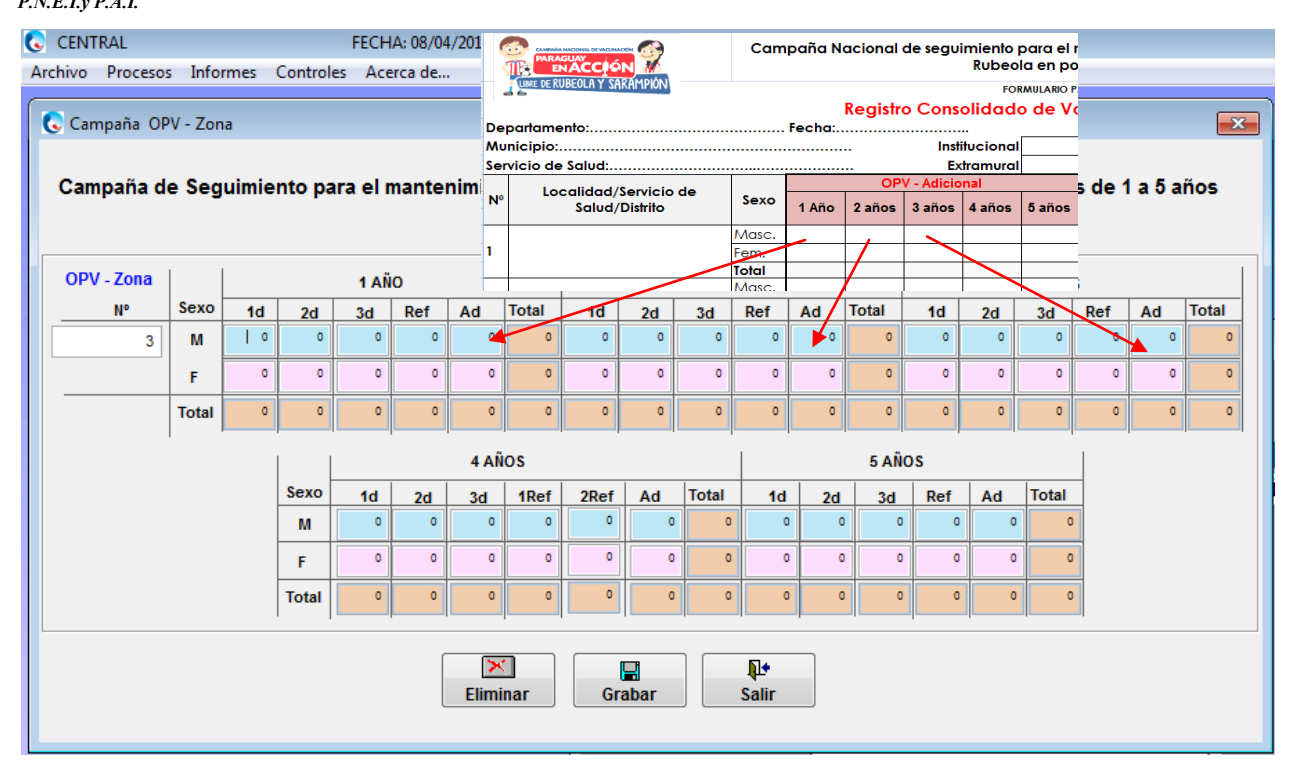

Carga de datos de ZONA

Seleccione Fecha, Región, Distrito y Servicio a que pertenece el dato. La Edad debe ser 1 a 5 AÑOS – CAMPAÑA, presione enter, se abre la ventana de cargar, proceda a cargar, luego "**Grabar**"

Repita el procedimiento para realizar la carga de datos de Fuera de Zona con la diferencia que debe seleccionar la Región y el Distrito para el cual se realizó la vacunación.

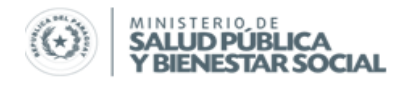

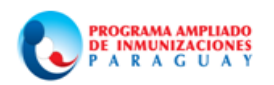

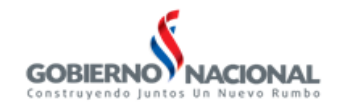

SubSistema de Información

| .Е.І.у Г.А | l. <i>1</i> .                                      |                        |                            |                                                                                                    |                                                                                                    |                                                                                                    |                                                                                                    |                                                                                                    |                                                                                                    |                                                                                                    |                                                                                                    |
|------------|----------------------------------------------------|------------------------|----------------------------|----------------------------------------------------------------------------------------------------|----------------------------------------------------------------------------------------------------|----------------------------------------------------------------------------------------------------|----------------------------------------------------------------------------------------------------|----------------------------------------------------------------------------------------------------|----------------------------------------------------------------------------------------------------|----------------------------------------------------------------------------------------------------|----------------------------------------------------------------------------------------------------|
| CENT       | RAL                                                |                        |                            |                                                                                                    | FECHA: 01/04/20                                                                                                    | 014                                                                                                    |                                                                                                    |                                                                                                    |                                                                                                    |                                                                                                    |                                                                                                    |
| rchivo     | Proc                                               | esos                   | Informes                   | Controles                                                                                                    | Acerca de                                                                                                    |                                                                                                    |                                                                                                    |                                                                                                    |                                                                                                    |                                                                                                    |                                                                                                    |
|            |                                                    |                        |                            |                                                                                                    |                                                                                                    |                                                                                                    |                                                                                                    |                                                                                                    |                                                                                                    |                                                                                                    |                                                                                                    |
| 💽 CA       | ARGA [                                             | DE SPF                 | R FUERA DE                 | ZONA                                                                                                    |                                                                                                    |                                                                                                    |                                                                                                    |                                                                                                    |                                                                                                    | <b>—</b>                                                                                                    |                                                                                                    |
|            |                                                    |                        | Fee                        | cha Inicial:                                                                                                    | 01/04/2014                                                                                                    | Fecha                                                                                                    | a Final:                                                                                                    | 01/04/2014                                                                                                    |                                                                                                    |                                                                                                    |                                                                                                    |
| Regió      | ón                                                 | 11                     | CENTRAL                    |                                                                                                    |                                                                                                    | Región                                                                                                    | 9                                                                                                    | PARAGUARI                                                                                                    |                                                                                                    |                                                                                                    |                                                                                                    |
| Distri     | ito                                                | 1                      | AREGUA                     |                                                                                                    |                                                                                                    | Distrito                                                                                                    | 1                                                                                                    | PARAGUARI                                                                                                    |                                                                                                    |                                                                                                    |                                                                                                    |
| Servi      | cio                                                | 1                      | H.D AREG                   | UA                                                                                                    |                                                                                                    | Edad                                                                                                    | 1A5/                                                                                                    | AÑOS - CAMPAI                                                                                                    | ŇA 🔻                                                                                                    |                                                                                                    |                                                                                                    |
|            |                                                    |                        |                            |                                                                                                    | Q<br>.yuda                                                                                                    | anforme                                                                                                    |                                                                                                    | <mark>¶.≁</mark><br>alir                                                                                                    |                                                                                                    |                                                                                                    |                                                                                                    |
|            |                                                    |                        |                            |                                                                                                    |                                                                                                    |                                                                                                    |                                                                                                    |                                                                                                    |                                                                                                    |                                                                                                    |                                                                                                    |
|            | CENT<br>rchivo<br>C CA<br>Regić<br>Distri<br>Servi | CENTRAL<br>rchivo Proc | CENTRAL<br>rchivo Procesos | CENTRAL<br>rchivo Procesos Informes<br>CARGA DE SPR FUERA DE<br>Fer<br>Región 11 CENTRAL<br>Distrito 1 AREGUA<br>Servicio 1 H.D AREG | CENTRAL<br>rchivo Procesos Informes Controles<br>CARGA DE SPR FUERA DE ZONA<br>Fecha Inicial:<br>Región 11 CENTRAL<br>Distrito 1 AREGUA<br>Servicio 1 H.D AREGUA | CENTRAL FECHA: 01/04/2<br>rchivo Procesos Informes Controles Acerca de<br>CARGA DE SPR FUERA DE ZONA<br>Fecha Inicial: 01/04/2014<br>Región 11 CENTRAL<br>Distrito 1 AREGUA<br>Servicio 1 H.D AREGUA | CENTRAL FECHA: 01/04/2014<br>rchivo Procesos Informes Controles Acerca de<br>CARGA DE SPR FUERA DE ZONA<br>Fecha Inicial: 01/04/2014 Fecha<br>Región 11 CENTRAL Región<br>Distrito 1 AREGUA Distrito<br>Servicio 1 H.D AREGUA Edad | CENTRAL FECHA: 01/04/2014<br>rchivo Procesos Informes Controles Acerca de<br>CARGA DE SPR FUERA DE ZONA<br>Fecha Inicial: 01/04/2014 Fecha Final:<br>Región 11 CENTRAL Región 9<br>Distrito 1 AREGUA Distrito 1<br>Servicio 1 H.D AREGUA Edad 1A.5 | CENTRAL FECHA: 01/04/2014<br>rchivo Procesos Informes Controles Acerca de<br>CARGA DE SPR FUERA DE ZONA<br>Fecha Inicial: 01/04/2014 Fecha Final: 01/04/2014<br>Región 11 CENTRAL Región 9 PARAGUARI<br>Distrito 1 AREGUA Distrito 1 PARAGUARI<br>Servicio 1 H.D AREGUA Edad 1 A 5 AÑOS - CAMPAI | CENTRAL FECHA: 01/04/2014<br>rchivo Procesos Informes Controles Acerca de<br>CARGA DE SPR FUERA DE ZONA<br>Fecha Inicial: 01/04/2014 Fecha Final: 01/04/2014<br>Región 11 CENTRAL Región 9 PARAGUARI<br>Distrito 1 AREGUA Distrito 1 PARAGUARI<br>Servicio 1 H.D AREGUA Edad 1 A 5 AÑOS - CAMIPAÑA T | CENTRAL FECHA: 01/04/2014<br>rchivo Procesos Informes Controles Acerca de<br>CARGA DE SPR FUERA DE ZONA<br>Fecha Inicial: 01/04/2014 Fecha Final: 01/04/2014<br>Región 11 CENTRAL Región 9 PARAGUARI<br>Distrito 1 AREGUA Distrito 1 PARAGUARI<br>Servicio 1 H.D AREGUA Edad TA 5 AÑOS - CAMPAÑA<br>Edad TA 5 AÑOS - CAMPAÑA |

#### Procedimiento de Envío

Al realizar el envío el sistema generará automáticamente un DBF con los datos de OPV y SPR de la fecha seleccionada.Ingrese en el Submenú de Envío, seleccione Zona y/o Fuera de Zona dependiendo a de los datos a enviar.

Observe los Lineamientos para Envío del PAIVISUAL

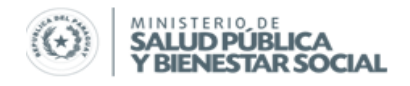

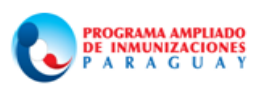

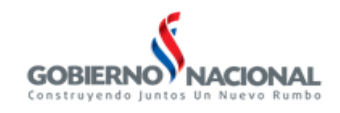

| RAL               | F                                                                                   | FECHA: 02/04/2014                                                                                                    |                                                                                                    |                                                                                                    |                                                                                                    |
|-------------------|-------------------------------------------------------------------------------------|----------------------------------------------------------------------------------------------------|----------------------------------------------------------------------------------------------------|----------------------------------------------------------------------------------------------------|----------------------------------------------------------------------------------------------------|
| Procesos Informes | Controles                                                                           | Acerca de                                                                                                    |                                                                                                    |                                                                                                    |                                                                                                    |
| 🛗 Biologicos      | •                                                                                   |                                                                                                    |                                                                                                    |                                                                                                    |                                                                                                    |
| 🛗 Antiamarilica   | ×                                                                                   |                                                                                                    |                                                                                                    |                                                                                                    |                                                                                                    |
| > V.P.H           | ×                                                                                   |                                                                                                    |                                                                                                    |                                                                                                    |                                                                                                    |
| 📂 Campaña OPV - S | PR 🕨                                                                                | 🤔 ΟΡV                                                                                                    | •                                                                                                    |                                                                                                    |                                                                                                    |
|                   |                                                                                     | 🤔 SPR                                                                                                    | •                                                                                                    |                                                                                                    |                                                                                                    |
|                   |                                                                                     | Poblacion Micro                                                                                                    | •                                                                                                    |                                                                                                    |                                                                                                    |
|                   |                                                                                     | Envio                                                                                                    | •                                                                                                    | Zona                                                                                                    |                                                                                                    |
|                   |                                                                                     | Recuperación                                                                                                    | •                                                                                                    | Fuera de Zona                                                                                                    |                                                                                                    |
|                   |                                                                                     |                                                                                                    |                                                                                                    |                                                                                                    | _                                                                                                    |
|                   |                                                                                     |                                                                                                    |                                                                                                    |                                                                                                    |                                                                                                    |
|                   |                                                                                     |                                                                                                    |                                                                                                    |                                                                                                    |                                                                                                    |
|                   |                                                                                     |                                                                                                    |                                                                                                    |                                                                                                    |                                                                                                    |
|                   | RAL<br>Procesos Informes<br>Biologicos<br>Antiamarilica<br>V.P.H<br>Campaña OPV - S | RAL     F       Procesos     Informes     Controles       Biologicos     Image: Controles       Antiamarilica     Image: Controles       V.P.H     Image: Controles       Campaña OPV - SPR | RAL       FECHA: 02/04/2014         Procesos       Informes       Controles       Acerca de         Biologicos       Image: Control of the second second secon | RAL       FECHA: 02/04/2014         Procesos       Informes       Controles       Acerca de         Biologicos       •       •         Antiamarilica       •       •         V.P.H       •       •         Campaña OPV - SPR       •       OPV         Poblacion Micro       •         Envio       •         Recuperación       • | RAL       FECHA: 02/04/2014         Procesos       Informes       Controles         Acerca de       Image: Controles       Acerca de         Antiamarilica       Image: Controles       Image: Controles         V.P.H       Image: Controles       Image: Controles         Campaña OPV - SPR       Image: Controles       Image: Controles         Poblacion Micro       Image: Controles       Image: Controles         Envio       Zona       Image: Controles       Image: Controles         Envio       Image: Controles       Image: Controles       Image: Controles         Envio       Image: Controles       Image: Controles       Image: Controles         Envio       Image: Controles       Image: Controles       Image: Controles         Image: Controles       Image: Controles       Image: Controles       Image: Controles         Image: Controles       Image: Controles       Image: Controles       Image: Controles       Image: Controles         Image: Controles       Image: Controles       Image: Controles       Image: Controles       Image: Controles         Image: Controles       Image: Controles       Image: Controles       Image: Controles       Image: Controles         Image: Controles       Image: Controles       Image: Controles |

Indique la fecha inicial y final, atendiendo a que el reporte es diario, la fecha inicial es igual a la fecha final, Luego "**Procesar**"

| CENTRAL      |               | FECH                                                 | HA: 02/04/2014                                                   |                                                             |           |      |
|--------------|---------------|------------------------------------------------------|------------------------------------------------------------------|-------------------------------------------------------------|-----------|------|
| Archivo Proc | esos Informes | Controles Ac                                         | erca de                                                          |                                                             |           |      |
| C Envi       | io de Datos   |                                                      |                                                                  |                                                             |           |      |
| P            | PROCESO P.    | ARA ENVIO I                                          | DE ARCHIVO                                                       | D - ZONA-OPV                                                | SPR-CAMPA | - NA |
|              |               | El Proces<br>Archivos do<br>F<br>Pida a los<br>salga | o de Trans<br>ebe realiza<br>EXCLUSF<br>s demas U<br>an del SIST | sferencia de<br>urse en forma<br>VA.<br>suarios que<br>FEMA | a         |      |
|              | Fech          | Región 11<br>a Inicial: 02/04/                       | CENTRAL                                                          | ha Final: 02/04/201                                         | 14        |      |
|              |               | Procesar                                             | r                                                                | ¶.≄<br>Salir                                                |           |      |
|              |               |                                                      |                                                                  |                                                             |           |      |

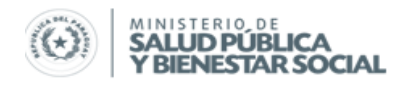

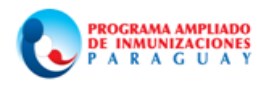

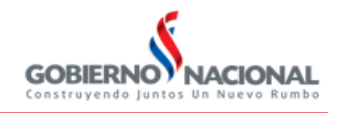

Este proceso generará un archivo comprimido para Zona denominado CNVZ-N° de Región-Fecha.ZIP, para los envíos de Fuera de Zona se agrega las letras FZ

## Ej.1: CNVZ11-2.ZIP; CNV-ZONA-REGION-FECHA

# Ej.2: CNVFZ11-.ZIP; CNV-FUERA DE ZONA-REGIÓN-GUION

## Procedimiento de Recuperación

Para realizar la recuperación debe prestar especial atención al nombre del archivo comprimido recepcionado porque caso contrario, si existiere un error en el nombre del archivo, el sistema no recuperará los datos.

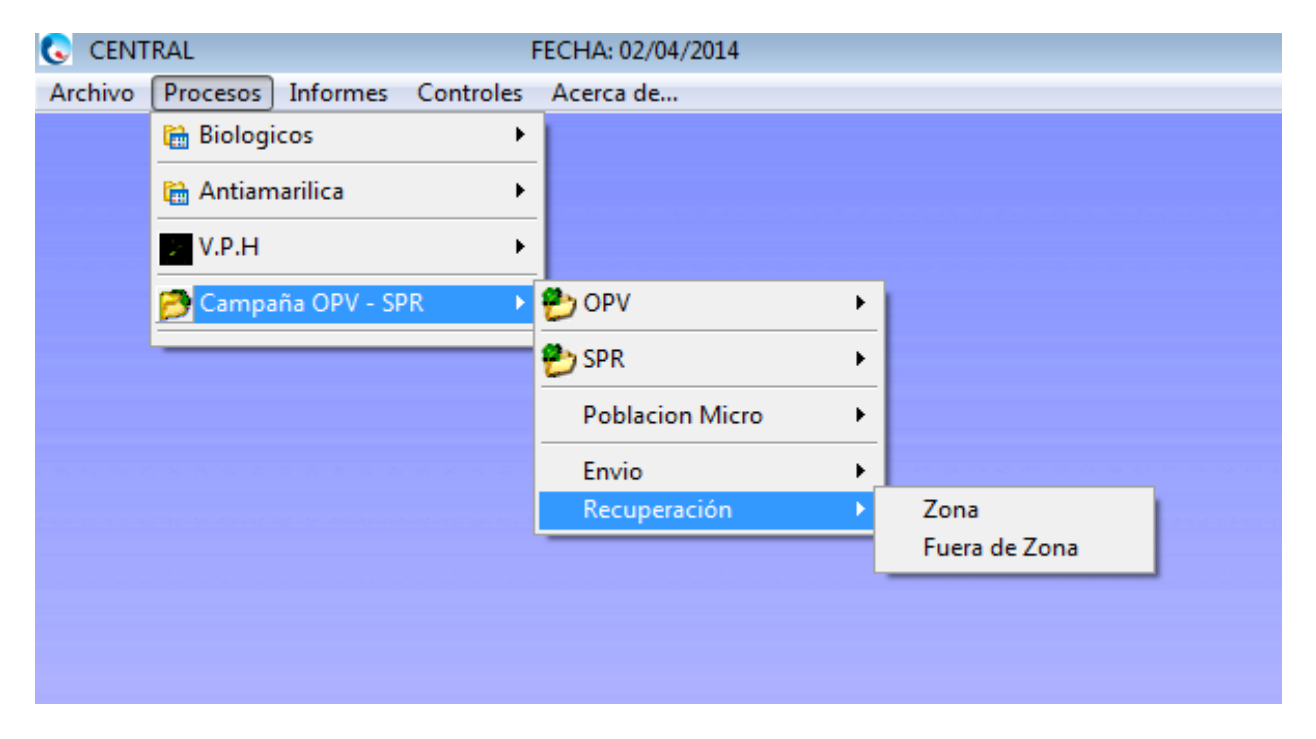

Ingrese en el Submenú de Recuperación del Menú de Campaña OPV-SPR, click en Zona o Fuera de Zona, dependiendo de los datos a recuperar.

En la ventana de Recuperación el N° de Región viene predeterminado, en el campo "Archivo a **Recuperar**" digite correctamente el nombre del archivo que desea recuperar, luego "**Procesar**"

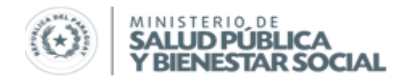

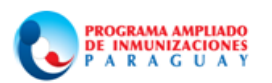

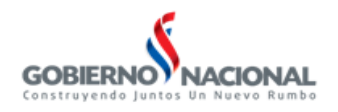

| SubSistema de I<br>P.N.E.I.y P.A.I. | Información |                         |                                                 |                                                        |                                                        |                 |        |
|-------------------------------------|-------------|-------------------------|-------------------------------------------------|--------------------------------------------------------|--------------------------------------------------------|-----------------|--------|
| CENT                                | RAL         |                         | I                                               | FECHA: 02/04                                           | /2014                                                  |                 |        |
| Archivo                             | Procesos    | Informes                | Controles                                       | Acerca de                                              |                                                        |                 |        |
| C Recu                              | peración d  | le Datos<br>SO PAI      | RA REC<br>OF                                    | UPERA<br>V SPR -                                       | CION DE .<br>ZONA                                      | ARCHIVO         | • DE - |
|                                     |             | El I<br>Arch<br>Pid     | Proceso<br>ivos del<br>E2<br>la a los<br>salgar | de Recu<br>be realiz<br>XCLUSI<br>demas U<br>1 del SIS | uperacion<br>arse en foi<br>VA.<br>Jsuarios qu<br>TEMA | de<br>rma<br>1e |        |
|                                     |             | <sub>Reg</sub><br>Archi | ión 11<br>ivo a Re                              | central                                                | CNVZ11-2                                               | .ZIP            |        |
|                                     |             |                         | Procesar                                        |                                                        | Salir                                                  |                 |        |
|                                     |             |                         |                                                 |                                                        |                                                        |                 |        |

#### Informes

Podrá solicitar informes de dosis aplicadas por Establecimiento de Salud, Municipios o Región según en nivel en que se encuentra el USUARIO.

Ingrese en el Submenú de OPV y/o SPR del Menú de Campaña OPV-SPR, haga click en Informes

Complete todos los campos: Fecha Inicio, Fecha Final, Tipo de Impresión, Región, Distrito por ultimo seleccione la modalidad de salida del Informe: Vista en pantalla, impreso o enviar a planilla Excel

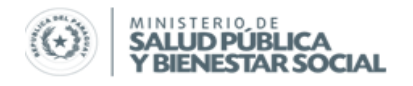

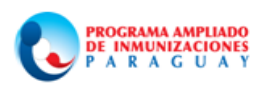

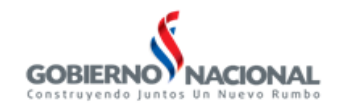

| CENT    | TRAL                  | FECHA: 02/04/2014 |                |
|---------|-----------------------|-------------------|----------------|
| Archivo | Procesos Informes Cor | ntroles Acerca de |                |
|         | 🛗 Biologicos          | ►                 |                |
|         | 🛗 Antiamarilica       | •                 |                |
|         | > V.P.H               | •                 |                |
|         | 📂 Campaña OPV - SPR   | 🕨 🥙 OPV           | •              |
|         |                       | 🥙 SPR             | 🕨 🛃 Carga Zona |
|         |                       | Poblacion Micro   | Fuera de Zona  |
|         |                       | Envio             |                |
|         |                       | Recuperación      | •              |
|         |                       |                   |                |
|         |                       |                   |                |
|         |                       |                   |                |
| CENT    | TRAL                  | FECHA: 02/04/2014 |                |

| Archivo P | Procesos Informes Controles Acerca de                                                                   |            |
|-----------|----------------------------------------------------------------------------------------------------|------------|
| Cobert    | tura Campaña SPR por Dosis para 1 a 5 años                                                              |            |
|           |                                                                                                    | the second |
| Fe        | echa Inicial: 02/04/2014 Fecha Final: 02/04/2014                                                        |            |
| P         | Población: 2014 Area 🗇 Urbana 🔿 Rural 💿 Ambos                                                           | •          |
| S         | exo: 💿 Masculino 💿 Femenino 💿 Ambos                                                                     |            |
| т         | ipo de Impresión: 2 1 Región 2 Distrito 3 Servicio                                                      |            |
| R         | Región: 11 CENTRAL                                                                                      |            |
| D         | istrito: 3 FDO. DE LA MORA                                                                              |            |
|           | <ul> <li>Vista preliminar por pantalla</li> <li>Emitir por impresora</li> <li>Enviar a Excel</li> </ul> |            |
|           | Ayuda                                                                                                   |            |

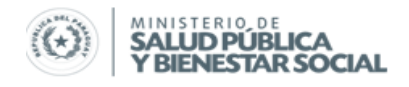

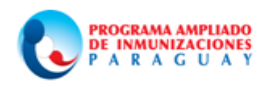

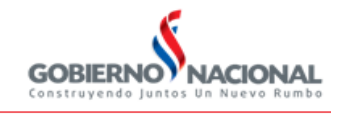

Los datos generados en el Informe serán utilizados para actualizar diariamente el "Informe de Avance de metas según Microprogramación.

|      |                    |                |           |         |                    |          |          |                           | со          | berdosis_25         | 542 - Mici | osoft Exce | 1                   |                        |                       |            |             |      |                                          |          |          |
|------|--------------------|----------------|-----------|---------|--------------------|----------|----------|---------------------------|-------------|---------------------|------------|------------|---------------------|------------------------|-----------------------|------------|-------------|------|------------------------------------------|----------|----------|
|      | Inicio Insertar    | Diseño de pá   | gina F    | órmulas | Datos              | Revisar  | Vista    |                           |             |                     |            |            |                     |                        |                       |            |             |      |                                          |          |          |
| Pega | Cortar             | Calibri        | • 11 • (  | A A     | = = <mark>-</mark> | >~<br>≇≇ | 📑 Ajust  | tar texto<br>binar y cent | G<br>trar * | ieneral<br>ŋ ~ % () |            | Form       | ato Dar<br>onal≚com | formato E<br>o tabla * | istilos de<br>celda * | Insertar E | liminar For | mato | ∑ Autosuma →<br>Rellenar →<br>2 Borrar → | Ordenar  | Buscar y |
|      | Portapapeles 🛛 🖗   | Fue            | nte       | G.      |                    | Aline    | ación    |                           | Tai I       | Númer               | o 5        | i          | Est                 | ilos                   |                       |            | Celdas      |      | M                                        | odificar |          |
|      | 9 - (* - 🛕 🖓 =     |                |           |         |                    |          |          |                           |             |                     |            |            |                     |                        |                       |            |             |      |                                          |          |          |
|      | Т8 👻               | f <sub>x</sub> | =+F8+I8+L | 8+P8+S8 |                    |          |          |                           |             |                     |            |            |                     |                        |                       |            |             |      |                                          |          |          |
|      | A B                | С              | D         | E       | F                  | G        | н        | 1                         | J           | К                   | L          | М          | N                   | 0                      | Р                     | Q          | R           | S    | т                                        | U        | V        |
| 1    |                    |                |           | INFORME | DE VACU            | NACION   | SEGUN -  | CAMPAÑ                    | ÍA SPR - I  | POR DOSI            | S POR SEF  | RVICIOS    |                     |                        |                       |            |             |      |                                          |          |          |
| 2    |                    |                |           |         |                    | RE       | GION: CI | ENTRAL                    |             |                     |            |            |                     |                        |                       |            |             |      |                                          |          |          |
| 3    |                    | Desde          | Fecha:    |         |                    | 26/03/14 |          |                           | Hasta Fe    | echa:               |            |            | 26/03/14            |                        |                       |            |             |      |                                          |          |          |
| 4    |                    |                |           |         |                    | PO       | BLACION  | URBANA                    | Y RURA      | iL .                |            |            |                     |                        |                       |            |             |      | $\langle \rangle$                        |          |          |
| 5    |                    |                |           |         |                    |          |          |                           |             |                     |            |            |                     |                        |                       |            |             |      |                                          |          |          |
| 6    |                    |                | 1.        | AÑO     |                    | 2 A      | ÑOS      |                           | 3 A         | ÑOS                 |            |            | 4 AÑOS              |                        |                       |            | 5 AÑOS      |      | Total dosis                              |          |          |
| 7    | Nro. SERVICIO      | S Pobla        | c. UD     | CNV     | Total              | UD       | CNV      | Total                     | UD          | CNV                 | Total      | 1Ref       | 2Ref                | CNV                    | Total                 | UD         | CNV         | Tota | aplicadas de 1<br>5 años                 | a        |          |
| 8    | 1 H.M.I FDO. DE LA | MORA 152       | 9         | 7       | 16                 | 0        | 7        | 7                         | 0           | 4                   | 4          | 0          | 7                   | 5                      | 12                    | 0          | 8           | 8    | 47                                       |          |          |
| 9    | 3 P.S SANTA TERES  | SA 53          | 6         | 7       | 13                 | 0        | 10       | 10                        | 0           | 5                   | 5          | 0          | 7                   | 4                      | 11                    | 0          | 8           | 8    | 47                                       | 1        |          |
| 10   | 4 U.S.F CAACUPEN   | AI 61          | 6         | 5       | 11                 | 0        | 5        | 5                         | 0           | 3                   | 3          | 0          | 4                   | 4                      | 8                     | 0          | 5           | 5    | 32                                       |          |          |
| 11   |                    |                |           |         |                    |          |          |                           |             |                     |            |            |                     |                        |                       |            |             |      |                                          | /        |          |
| 12   |                    |                |           |         |                    |          |          |                           |             |                     |            |            |                     |                        |                       |            |             |      |                                          |          |          |
| 13   |                    |                |           |         |                    |          |          |                           |             |                     |            |            |                     |                        |                       |            |             |      |                                          |          |          |
| 14   |                    |                |           |         |                    |          |          |                           |             |                     |            |            |                     |                        |                       |            |             |      |                                          |          |          |
| 10   |                    |                |           |         |                    |          |          |                           |             |                     |            |            |                     |                        |                       |            |             |      |                                          |          |          |

El Informe de Avance de metas según la microprogramación es una herramienta que permite monitorear el avance diario de las metas por Localidad, Establecimientos de Salud o Municipio según el nivel en que es utilizado

| 6                                                                |                                                                                                    |                                                                                                    |                              |                       |               |                       |                | Avar             | ce diario  | por Local                         | idad - Mi                                   | crosoft Exce                  | 1                                                                     |                                        |                                  |                               |             |                 |            |
|------------------------------------------------------------------|----------------------------------------------------------------------------------------------------|----------------------------------------------------------------------------------------------------|------------------------------|-----------------------|---------------|-----------------------|----------------|------------------|------------|-----------------------------------|---------------------------------------------|-------------------------------|-----------------------------------------------------------------------|----------------------------------------|----------------------------------|-------------------------------|-------------|-----------------|------------|
| C                                                                | Jinicio Inserta                                                                                                    | r Diseño de página                                                                                       | Fórmul                       | las D                 | Datos I       | Revisar               | Vista          |                  |            |                                   |                                             |                               |                                                                       |                                        |                                  |                               |             |                 |            |
|                                                                  | A Cortar                                                                                                    | \[                                                                                                    |                              |                       |               |                       |                |                  |            |                                   |                                             |                               |                                                                       |                                        |                                  |                               |             |                 | Σ Auto     |
|                                                                  | Da Conjar                                                                                                    | Calibri • 10                                                                                             | A A                          | <ul> <li>I</li> </ul> | = = !         | »>~                   | Ajustar        | texto            | Genera     | al                                | -                                           |                               |                                                                       | -                                      | 4                                |                               | F .         |                 | Relle      |
| P                                                                | egar 💞 Copiar formato                                                                                                    | N K S -                                                                                                  | » - A                        | - =                   | -             |                       | Combin         | nar y centrar 🧃  | 9 -        | % 000                             | * 0 00<br>00 * 0                            | Formato                       | Dar form                                                              | ato Estilo                             | s de I                           | nsertar Eli                   | minar For   | mato            | Borra      |
|                                                                  | Portapapeles 5                                                                                                    | Fuente                                                                                                   |                              | 5                     |               | Alineaci              | ión            | r.               |            | Número                            | 5                                           | condiciona                    | Estilos                                                               | ia celu                                |                                  | C                             | eldas       |                 | C2         |
| ļ,                                                               | 🗤 - (2 - 📐 🚔 =                                                                                                    |                                                                                                    |                              |                       |               |                       |                |                  |            |                                   |                                             |                               |                                                                       |                                        |                                  |                               |             |                 |            |
|                                                                  | S9 •                                                                                                    | fx (                                                                                                    |                              |                       |               |                       |                |                  |            |                                   |                                             |                               |                                                                       |                                        |                                  |                               |             |                 |            |
|                                                                  | A                                                                                                    | В                                                                                                    | CC                           | ) E                   | F G           | H I                   | J              | K L M            | N C        | ) Р                               | Q R                                         | S T                           | UV                                                                    | W X                                    | Y                                | Z AA                          | AB A        | C AD            | AE A       |
| 1                                                                | -                                                                                                    |                                                                                                    |                              |                       |               | CAMPAGE INCOME OF VAL |                |                  |            |                                   |                                             |                               |                                                                       |                                        |                                  |                               |             |                 |            |
| 2                                                                | -                                                                                                    |                                                                                                    |                              |                       | <b>T</b>      | EN ACC                | ÓN 🕷           |                  |            |                                   |                                             |                               |                                                                       |                                        |                                  |                               |             |                 |            |
| 4                                                                |                                                                                                    |                                                                                                    |                              |                       | 1             | AL DE RUBEOLA Y       | SARAMPIÓN      |                  |            |                                   |                                             |                               |                                                                       |                                        |                                  |                               |             |                 |            |
|                                                                  |                                                                                                    |                                                                                                    |                              |                       |               |                       |                |                  |            |                                   |                                             |                               |                                                                       |                                        |                                  |                               |             |                 |            |
|                                                                  |                                                                                                    |                                                                                                    |                              |                       | Ca            | mpaña                 | Naciona        | al de segui      | miento     | para e                            | l mante                                     | enimiento                     | ) de la eli                                                           | minacić                                | n del                            | Saramp                        | ión y la    | a Rube          | ola en     |
|                                                                  |                                                                                                    |                                                                                                    |                              |                       |               |                       |                |                  |            |                                   |                                             |                               |                                                                       |                                        |                                  | •                             |             |                 |            |
| 5                                                                | -                                                                                                    |                                                                                                    |                              |                       |               |                       |                |                  |            |                                   |                                             |                               |                                                                       |                                        |                                  |                               |             |                 |            |
| 5                                                                | -                                                                                                    |                                                                                                    |                              |                       |               |                       |                |                  |            | Info                              | rme de                                      | avance o                      | le metas                                                              | según l                                | Vicro                            | orogram                       | nación      |                 |            |
| 5<br>6<br>7                                                      | Región Sanitaria:                                                                                                    | XIRS - CENTRAL                                                                                           |                              |                       |               |                       |                |                  | Fed        | Info                              | rme de                                      | avance o                      | le metas                                                              | según I                                | Vicro                            | program                       | nación      |                 |            |
| 5<br>6<br>7<br>8                                                 | Región Sanitaria:<br>Municipio:                                                                                                    | XIRS - CENTRAL<br>FERNANDO DE LA MORA                                                                    |                              |                       |               |                       |                |                  | Fee        | Info<br>ha del Rep                | orme de                                     | avance 0                      | le metas<br>14/14<br>14 14:50                                         | según I                                | Vicro                            | program                       | nación      |                 |            |
| 5<br>6<br>7<br>8<br>9                                            | Región Sanitaria:<br>Municipio:<br>Establecimiento de Salud:                                                                                                    | XIRS - CENTRAL<br>FERNANDO DE LA MORA                                                                    |                              |                       |               |                       |                |                  | Feo        | Info<br>ha del Rep<br>ha del em   | rme de<br>oorte:<br>ision:                  | 23/0<br>24/04/2               | <b>le metas</b><br>14/14<br>14 14:50                                  | según I                                | Vicro                            | program                       | nación      |                 |            |
| 5<br>6<br>7<br>8<br>9<br>10                                      | Región Sanitaria:<br>Municipio:<br>Establecimiento de Salud:                                                                                                    | XIRS - CENTRAL<br>FERNANDO DE LA MORA                                                                    |                              |                       |               |                       |                |                  | Feo        | Info<br>tha del Rep<br>tha del em | orme de                                     | avance o                      | le metas<br>4/14<br>14 14:50<br>Va                                    | según l                                | Vicro<br>osis del P              | program<br>R+ Dosis adi       | nación      | t               |            |
| 5<br>7<br>8<br>9<br>10<br>11                                     | Región Sanitaria:<br>Municipio:<br>Establecimiento de Salud:<br>Municipio/Establecimien<br>tos de Salud () cralidad                                                                 | XIRS - CENTRAL<br>FERNANDO DE LA MORA<br>Poblacion 1 a 5 años s/<br>Microprogramación                    | 22.4. 24                     | 4. 25.4.              | 26.44 27.44   | 22.44 28.4            | - 20-14-01-    |                  | Feo        | Info<br>tha del Reg<br>tha del em | rme de<br>porte:<br>ision:                  | avance c<br>23/0<br>24/04/2   | le metas<br>4/14<br>14 14:50<br>Va                                    | según l                                | Micro<br>osis del P              | R+ Dosis adi                  | cional) SPR | <u>t</u>        | 24         |
| 5<br>7<br>8<br>9<br>10<br>11                                     | Región Sanitaria:<br>Municipio:<br>Establecimiento de Salud:<br>Municipio/Establecimien<br>tos de Salud/Localidad                                                                   | XIRS - CENTRAL<br>FERNANDO DE LA MORA<br>Poblacion 1 a 5 años s/<br>Microprogramación                    | 23-abr 24-                   | abr 25-abr            | 26-abr 27-abr | 28-abr 29-ab          | ·r 30-abr 01-n | may 02-may 03-ma | Fec<br>Fec | Info<br>tha del Rep<br>tha del em | orte:<br>ision:                             | 23/0<br>24/04/2               | 4/14<br>14 14:50<br>Va                                                | según l<br>cunados (de<br>13-may 14-ma | Vicro<br>osis del P              | R+ Dosis adi<br>16-may 17-may | cional) SPR | t<br>may 20-may | 21-may 22- |
| 5<br>7<br>8<br>9<br>10<br>11<br>12                               | Región Sanitaria:<br>Municipio:<br>Establecimiento de Salud:<br>Municipio/Establecimien<br>tos de Salud/Localidad                                                                   | XIRS - CENTRAL<br>FERNANDO DE LA MORA<br>Poblacion 1 a 5 años s/<br>Microprogramación                    | 23-abr 24-                   | abr 25-abr            | 26-abr 27-abr | 28-abr 29-ab          | r 30-abr 01-m  | nay 02-may 03-ma | Fec        | Info<br>tha del Rep<br>tha del em | orme de<br>borte:<br>ision:                 | y 09-may 10-may               | 4/14<br>14 14:50<br>Va<br>11:may 12:may                               | según l<br>cunados (de<br>13-may 14-ma | Micro<br>osis del P<br>y 15-may  | R+ Dosis adi                  | cional) SPR | 1<br>may 20-may | 21-may 22- |
| 5<br>7<br>8<br>9<br>10<br>11<br>12<br>13                         | Región Sanitaria:<br>Municipio:<br>Establecimiento de Salud:<br>Municipio/Establecimien<br>tos de Salud/Localidad<br>H.M.IFDO. DE LA MORA                                           | XIRS - CENTRAL<br>FERNANDO DE LA MORA<br>Poblacion 1 a 5 años s/<br>Microprogramación<br>152             | 23-abr 24-                   | abr 25-abr            | 26-abr 27-abr | 28-abr 29-ab          | ·r 30-abr 01-n | may 02-may 03-ma | Fac<br>Fac | Info<br>tha del Rep<br>tha del em | orte:<br>ision:                             | x avance c<br>23/C<br>24/04/2 | le metas<br>4/14<br>14 14:50<br>Va<br>11:may 12:may                   | según l<br>cunados (de<br>13-may 14-ma | v IS-may                         | R+ Dosis adi                  | cional) SPR | t<br>may 20-may | 21-may 22- |
| 5<br>7<br>8<br>9<br>10<br>11<br>12<br>13<br>14                   | Región Sanitaria:<br>Municipio:<br>Establecimiento de Salud:<br>Municipio/Establecimien<br>tos de Salud/Localidad<br>H.M.I FDO. DE LA MORA<br>P.S SANTA TERESA                      | XIRS - CENTRAL<br>FERNANDO DE LA MORA<br>Poblacion 1 a 5 años s/<br>Microprogramación<br>152<br>53       | 22-ekr 24-<br>47<br>47       | abr 25-abr            | 26-abr 27-abr | 28-abr 29-ab          | r 30-abr 01-s  | may 02-may 03-ma | Fec<br>Fec | Info<br>tha del Rep<br>tha del em | orme de<br>porte:<br>ision:<br>07-may 08-ma | x avance c<br>23/C<br>24/04/2 | le metas<br>4/14<br>14 14:50<br>Va<br>11:may 12:may                   | según l<br>cunados (de<br>13-may 14-ma | y 15-m-sy                        | R+ Dosis adi                  | cional) SPR | 20-may          | 21-may 22- |
| 5<br>7<br>8<br>9<br>10<br>11<br>12<br>13<br>14<br>15             | Región Sanitaria:<br>Municipio:<br>Establecimiento de Salud:<br>Municipio/Establecimien<br>tos de Salud/Localidad<br>H.M. I FDO. DE LA MORA<br>P. SANTA TRESA<br>U.S. F CAACUPEMI   | XIRS-CENTRAL<br>FERNANDO DE LA MORA<br>Poblacion 1 a 5 años s/<br>Microprogramación<br>152<br>53<br>61   | 22-ekr 24-<br>47<br>47<br>32 | abr 25-abr            | 26-abr 27-abr | 28-abr 29-ab          | r 30-abr 01-s  | ney 02-mey 03-me | Fec<br>Fec | Info<br>tha del Rep<br>tha del em | orme de<br>borte:<br>ision:<br>07-may 08-ma | 23/0<br>24/04/2               | le metas<br>14/14<br>14 14:50<br>Va<br>11'mey 12'mey                  | según l<br>cunados (de<br>13-may 14-ma | y 15-m-y                         | R+ Dosis adi                  | cional) SPR | 20-may          | 21-may 22- |
| 5<br>7<br>8<br>9<br>10<br>11<br>12<br>13<br>14<br>15<br>16       | Región Sanitaria:<br>Municipio:<br>Establecimiento de Salud:<br>Municipio//Establecimien<br>tos de Salud/Localidad<br>H.M. I FDO. DE LA MORA<br>P.S SANTA TERESA<br>U.S.F CAACUPEMI | XIRS - CENTRAL<br>FERNANDO DE LA MORA<br>Poblacion 1 a 5 años s/<br>Microprogramación<br>152<br>53<br>61 | 22-ekr 24-<br>47<br>47<br>32 | skr 25°-skr           | 26-abr 27-obr | 28-abr 29-ab          | r 30-abr 01:s  | ney 02-may 03-ma | Fec<br>Fec | Info<br>tha del Reg<br>tha del em | orme de<br>porte:<br>ision:                 | y 09-may 10-may               | le metas<br>14/14<br>14 14:50<br>Va<br>11'may 18'may<br>11'may 18'may | según l<br>cunados (de<br>13-may 14-ma | Vicro<br>osis del P<br>y 15-m-yy | R+Dosis adi                   | cional) SPR | 20-may          | 21-may 22- |
| 5<br>7<br>8<br>9<br>10<br>11<br>12<br>13<br>14<br>15<br>16<br>17 | Región Sanitaria:<br>Municipio:<br>Establecimiento de Salud:<br>Municipio/Establecimien<br>tos de Salud/Localidad<br>H.M.IFDO. DE LA MORA<br>P.S SANTA TERESA<br>U.S.F CAACUPEMI    | XIRS-CENTRAL<br>FERNANDO DE LA MORA<br>Poblacion 1 a 5 años s/<br>Microprogramación<br>152<br>53<br>61   | 22-abr 24-<br>47<br>32       | akr 25-akr            | 26-abr 27-abr | 28-akr 29-ak          | r 30-abr 01:s  | nay 02-may 03-ma | Fec        | Info<br>tha del Reg<br>tha del em | orte:<br>ision:                             | 23/C<br>24/O4/2               | le metas<br>4/14<br>14 14:50<br>Va<br>11.may B.may                    | según l<br>cunados (de<br>13-may 14-ma | y 15-may                         | R+ Dosis adi                  | cional) SPR | 20-may          | 21-may 22- |

Completar los datos relacionados a Región Sanitaria, Municipio y Establecimiento de Salud y/o Localidad según en nivel en que se encuentra, luego la "Fecha del Reporte" se refiere a la fecha a que corresponde el Reporte. "Fecha de emisión" se refiere a la fecha en que se emite el Reporte. Complete por fecha el total de dosis aplicadas.

Esta tabla está acompañada de un gráfico que ilustra el logro de metas, en la misma debe actualizar la fecha.

 $\label{eq:construction} CONSULTAS: \ \underline{romartinezpy.pai@hotmail.com}; w.richard.pai@gmail.com; \ \underline{revodiego@gmail.com}; \ \underline{revodiego@gmail.com};$ 

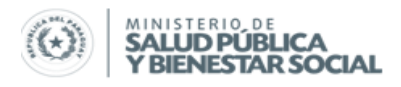

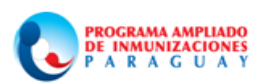

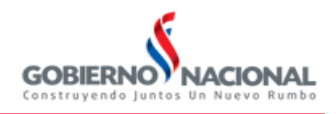

SubSistema de Información

| .N.E       | Ξ.I.     | v P                               | 4.1                   |         |        |                              |                   |                     |                    |         |                |        |           |             |        |          |            |                         |                  |             |        |          |                      |                    |            |           |         |                 |                       |                         |                |                    |        |           |                    |               |              |                             |                                       |                                |                               |
|------------|----------|-----------------------------------|-----------------------|---------|--------|------------------------------|-------------------|---------------------|--------------------|---------|----------------|--------|-----------|-------------|--------|----------|------------|-------------------------|------------------|-------------|--------|----------|----------------------|--------------------|------------|-----------|---------|-----------------|-----------------------|-------------------------|----------------|--------------------|--------|-----------|--------------------|---------------|--------------|-----------------------------|---------------------------------------|--------------------------------|-------------------------------|
|            | )        |                                   |                       |         |        |                              |                   |                     |                    |         |                |        |           |             |        |          |            |                         |                  |             | Ava    | nce di   | ario p               | oor Lo             | calida     | d - M     | icroso  | oft Exc         | el                    |                         |                |                    |        |           |                    |               |              |                             |                                       |                                |                               |
|            |          | nicio                             |                       | nsert   | ar     | Dis                          | eño               | de pá               | gina               |         | Fórmu          | las    | 0         | Datos       |        | Revisa   | r          | Vista                   |                  |             |        |          |                      |                    |            |           |         |                 |                       |                         |                |                    |        |           |                    |               |              |                             |                                       |                                | <ul> <li>(i) = (i)</li> </ul> |
|            | 6        | Corta                             | ar                    |         | 0      | alibr                        | 1                 |                     | - 12               | ~       | A <sup>*</sup> | Ă      | =         | =           | _      | æ        |            | Aju:                    | tar te           | exto        |        | Pe       | erson                | alizadi            |            | *         |         |                 |                       |                         | 2              |                    | 2      |           | . 13               | ×             | Σ            | Autosuma                    | * 47                                  | - 49                           |                               |
| Pega       | - 4<br>r | Copi                              | ar                    |         |        | N 4                          | r s               | -                   | FR -               | 1       | - A            |        |           | =           | =      | -<br>    |            | Con                     | bina             | r y cer     | ntrar  | -        | <b>-</b>             | % 00               | 0 38       | .08       | F       | ormat           |                       | ar for                  | mato           | Estilo             | s de   | Inse      | rtar Elimi         | nar Fo        | ormato       | Rellenar *                  | Ordena                                | r Buscar                       | /                             |
| Ť          | Porta    | papel                             | ar ro<br>es           | rmate   | 2      |                              |                   | Fue                 | nte                |         |                | 5      |           |             |        | Alir     | neaci      | ón                      |                  |             |        | 6        | N                    | lúmen              | ,          | G         | con     | ndicion         | al * c                | omo ta<br>Estilos       | abla •<br>s    | r celd             | a -    |           | Cel                | das           | * 4          | borrar *                    | y filtrar<br>Modificar                | <ul> <li>selecciona</li> </ul> | ar *                          |
|            | ) - (    | 51 ÷ [                            | à, d                  | 9 -     |        |                              |                   |                     |                    |         |                |        |           |             |        |          |            |                         |                  |             |        |          |                      |                    |            |           |         |                 |                       |                         |                |                    |        |           |                    |               |              |                             |                                       |                                |                               |
|            |          | <b>S</b> 8                        |                       |         | - (    | •                            |                   | f <sub>x</sub>      | =+AH               | IOR/    | ۹()            |        |           |             |        |          |            |                         |                  |             |        |          |                      |                    |            |           |         |                 |                       |                         |                |                    |        |           |                    |               |              |                             |                                       |                                |                               |
| 1          | N        | 0                                 | P                     | Q       | R      | S                            | Т                 | U                   | I V                | 1       | W              | X      | Y         | Z           | AA     | AB       | AC         | AD                      | AE               | AF          | AG     | 6 AH     | A                    | I AJ               | AK         | AL        | AN      | M AN            | AC                    | AP                      | A              | Q AF               | AS     | S AT      | AL                 | J             | AV           | AW                          | AX                                    | AY                             | AZ                            |
| 2          |          |                                   |                       |         |        |                              |                   |                     |                    |         |                |        |           |             |        |          |            |                         |                  |             |        |          |                      | 7                  | I I LINE A | 5         |         |                 |                       |                         |                |                    |        |           |                    |               |              |                             |                                       |                                |                               |
| 4          |          |                                   |                       |         |        |                              |                   |                     |                    |         |                |        |           |             |        |          |            |                         |                  |             |        |          |                      |                    | Dens Lints |           |         |                 |                       |                         |                |                    |        |           |                    |               |              |                             |                                       |                                |                               |
| ni         | ent      | o par                             | a e                   | ma      | nte    | nim                          | ient              | o de                | e la e             | elim    | ninac          | ión    | del       | Sara        | mp     | ión y    | la I       | Rube                    | ola              | en p        | obla   | ación    | de                   | 1 a 5              | i año      | s         |         |                 |                       |                         |                |                    |        |           |                    |               |              |                             |                                       |                                |                               |
| 5          |          |                                   |                       |         |        |                              |                   |                     |                    |         |                |        |           |             |        |          |            |                         |                  |             |        |          |                      |                    |            |           |         |                 |                       |                         |                |                    |        |           |                    |               |              |                             |                                       |                                |                               |
| 6          | F        | cha de                            | IRep                  | orte:   | ue     | ava                          | 01/               | 04/1                | 4                  | 15 5    | egun           | IVII   | cro       | prog        | ran    | acio     |            |                         |                  |             |        |          |                      |                    |            |           |         |                 |                       |                         |                |                    |        |           |                    |               |              |                             |                                       |                                |                               |
| 8          | F        | icha de                           | l emi                 | sion:   |        | 0                            | 2/04              | /14 1               | 4:45               |         |                |        |           |             |        |          |            |                         |                  |             |        |          |                      |                    |            |           |         |                 |                       |                         |                |                    |        |           |                    |               |              |                             |                                       |                                |                               |
| 10         |          |                                   |                       |         |        |                              |                   |                     |                    | Vacu    | inados         | dosis  | del P     | R+ Dos      | is adi | cional): | SPR        |                         |                  |             |        |          |                      |                    |            |           |         |                 |                       |                         |                |                    |        |           |                    |               |              | Cobert                      | turas                                 |                                | Miñas (as                     |
| 11 04-     | n ay 0   | -may 05-                          |                       | 7-11-14 | 01-may | 09-m.s                       | y 10-m.           | y 11-m              | wy 12-m            | uay 12- | -may 16-       | n.ay 2 | 5-m.ey    | 16-may      | 17-may | 10-may   | 19-m ej    | 20-may                  | 21-m ay          | 22-ma       | y 22-m | ay 24-m. | ay 25-w              | vey 26-m           | ay 27-m    | ay 20-m.  | ay 29-w | nay 20-m        | ay 21-m.              | ey 01-jur               | n 02-j         | jus 03-ju          | n 94-j | jus 05-ju | . Tot              | al            | S/ Población | s/ 1er MRV                  | s/ 2do                                | s/ 3er MRV                     | pendiente a                   |
| 12         |          |                                   |                       |         |        |                              |                   |                     | _                  |         |                |        |           |             |        |          |            |                         |                  |             |        |          |                      |                    |            |           |         |                 |                       |                         |                |                    |        |           | -                  | _             | Microprogr   |                             | MRV                                   | -                              | Vacunar                       |
| 13         | -        | -                                 | -                     | -       |        |                              | +                 | -                   | +                  | -       | -              |        | -         |             |        | -        |            | -                       |                  | -           | -      | -        |                      | -                  | _          | -         |         | -               | -                     | +                       | -              | -                  | -      | _         | 47                 |               | 30,9         |                             |                                       |                                | 105                           |
| 14         |          | +                                 |                       |         |        |                              | +                 |                     | +                  | +       | +              |        | -         |             |        | -        |            | $\vdash$                |                  | +           |        | +        |                      | +                  | -          | +         | -       | +               | -                     | +                       | -              | -                  | +      | +         | 47                 |               | 88,7<br>52.5 |                             |                                       |                                | 29                            |
| 16         |          |                                   |                       |         |        |                              |                   |                     |                    |         |                |        |           |             |        |          |            |                         |                  |             |        |          |                      |                    |            |           |         |                 |                       |                         |                |                    |        |           | 0                  |               | #; DIV/0!    |                             |                                       |                                | 0                             |
| 17         | -        | -                                 | _                     | -       |        |                              | -                 | -                   | +                  | -       | +              | -      | _         |             |        | -        |            | -                       |                  | -           | -      | +        | -                    | +                  | -          | +         | -       | _               | -                     | +                       | -              | _                  | +      | -         | 0                  | $\rightarrow$ | #¡DIV/0!     |                             |                                       |                                | 0                             |
| 18         |          | -                                 |                       |         |        |                              | -                 |                     | +                  |         | -              |        |           |             |        |          |            |                         |                  | -           |        | +        |                      | +                  |            | +         |         | -               |                       | -                       | -              | -                  | -      | -         | 0                  | +             | #; DIV/0!    |                             |                                       |                                | 0                             |
| 20         |          |                                   |                       |         |        |                              |                   |                     |                    |         |                |        |           |             |        |          |            |                         |                  |             |        |          |                      |                    |            |           |         |                 |                       |                         |                |                    |        |           | 0                  |               | #¡DIV/0!     |                             |                                       |                                | 0                             |
| 21         |          | _                                 | _                     | _       |        |                              | -                 |                     | -                  | _       | _              |        | _         |             |        | <u> </u> |            | <u> </u>                |                  | -           |        | -        |                      | -                  | _          | -         |         |                 | _                     | -                       | _              |                    | -      | _         | 0                  |               | #i DIV/0!    |                             |                                       |                                | 0                             |
| 22         | +        |                                   | +                     | -       |        |                              | -                 | +                   | +                  | +       | +              | +      | -         |             |        | -        |            | -                       |                  | -           | +      | +        | +                    | +                  | +          | +         | +       | -               | -                     | +                       | -              | -                  | +      |           | 0                  | -             | #;DIV/0!     |                             |                                       |                                | 0                             |
| Pegar<br>I | II<br>C  | Corta<br>Copia<br>Copia<br>Dapele | In<br>r<br>r for<br>s | mato    |        | Dise<br>alibri<br>( <i>K</i> | ño de<br><u>S</u> | r pág<br>r<br>Fuent | ina<br>12<br>E • ( | F(      |                |        | Da<br>= : | itos<br>= = | R(     | Aline    | V<br>ación | ista<br>Ajusta<br>Combi | r texto<br>nar y | o<br>centra | ar 😁   | Pers     | onaliz<br>• %<br>Nún | ada<br>000<br>nero | *.0 \$     | *<br>80 c | Form    | nato<br>ional * | Dar f<br>como<br>Esti | ormatio<br>tabla<br>los | io Est<br>I≁ c | tilos de<br>elda * | e In   | ertar     | Eliminar<br>Celdas | Format        | to ∠ Bor     | lenar * O<br>Trar * y<br>Mo | Prdenar I<br>filtrar * sel<br>dificar | Buscar y<br>leccionar *        | (                             |
|            | _        | 58<br>A                           | _                     |         | .6     |                              | J.                | * =                 | +AHC               |         | ()<br>D        | F      |           | F           | G      | н        | 1          | 1                       | ĸ                | 1           | M      | N        | 0                    | P                  | 0          | P         | c       | т               |                       | V                       | w              | x                  | v      | 7 4       |                    | AC            |              | AF AG                       |                                       |                                |                               |
| 64         |          | ~                                 |                       |         |        |                              | 0                 |                     |                    |         |                |        | -         |             | 9      |          |            |                         | N                |             | TVI .  | IN .     | 0                    |                    | u          | N         | 3       |                 | 0                     | v .                     | **             | ~                  |        | 2 /       | NA NO              | AU            | AD AL        | AI AG                       | AIT                                   | AN AN                          | AL AM                         |
| 66<br>67   |          |                                   |                       |         |        |                              |                   |                     |                    |         |                |        |           |             |        |          |            |                         |                  |             |        |          |                      |                    |            |           |         |                 |                       |                         |                |                    |        |           |                    |               |              |                             |                                       |                                |                               |
| 68<br>69   |          |                                   |                       |         |        |                              |                   |                     |                    | G       | rafic          | o 1.   | Mo        | onito       | reo    | de A     | van        | ce co                   | on Sl            | PR s        | egúi   | n Mio    | rop                  | rogra              | amad       | ción,     | al 2    | 23 de           | Abri                  | I - F                   | erna           | ando               | de l   | la Mo     | ora                |               |              |                             |                                       |                                |                               |
| 70         |          | 1                                 | .00,0                 | 1       |        |                              |                   |                     |                    |         |                |        |           |             |        |          |            |                         |                  |             |        |          |                      |                    |            |           |         |                 |                       |                         |                |                    |        |           |                    |               |              |                             |                                       |                                |                               |
| 72<br>73   |          |                                   | 90,0                  | +       |        |                              |                   |                     |                    |         |                |        |           |             |        |          |            |                         |                  |             |        |          |                      |                    |            |           |         |                 |                       |                         |                |                    |        |           |                    |               |              |                             |                                       |                                |                               |
| 74<br>75   |          |                                   | 80.0                  |         |        |                              |                   |                     |                    |         |                |        |           |             |        |          |            |                         |                  |             |        |          |                      |                    |            |           |         |                 |                       |                         |                |                    |        |           |                    |               |              |                             |                                       |                                |                               |
| 76<br>77   |          |                                   | 50,0                  |         |        |                              |                   |                     |                    |         |                |        |           |             |        |          |            |                         |                  |             |        |          |                      |                    |            |           |         |                 |                       |                         |                |                    |        |           |                    |               |              |                             |                                       |                                |                               |
| 78<br>79   |          |                                   | 70,0                  | +       |        |                              |                   |                     |                    |         |                |        |           |             |        |          |            |                         |                  |             |        |          |                      |                    |            |           |         |                 |                       |                         |                |                    |        |           |                    |               |              |                             |                                       |                                |                               |
| 80<br>81   |          |                                   | 60.0                  |         |        |                              |                   |                     |                    |         |                |        |           |             |        |          |            |                         |                  |             |        |          |                      |                    |            |           |         |                 |                       |                         |                |                    |        |           |                    |               |              |                             |                                       |                                |                               |
| 82<br>83   |          |                                   |                       |         |        |                              | _                 |                     |                    |         |                |        |           |             |        |          |            |                         |                  |             |        |          |                      |                    |            |           |         |                 |                       |                         |                |                    |        |           |                    |               |              |                             |                                       |                                |                               |
| 84<br>85   |          |                                   | 50,0                  | +       |        |                              | t                 |                     |                    |         |                |        |           |             |        |          |            |                         |                  |             |        |          |                      |                    |            |           |         |                 |                       |                         |                |                    |        |           |                    |               |              |                             |                                       |                                |                               |
| 86<br>87   |          |                                   | 40,0                  |         |        |                              | L                 |                     |                    |         |                |        |           |             |        |          |            |                         |                  |             |        |          |                      |                    |            |           |         |                 |                       |                         |                |                    |        |           |                    |               |              |                             |                                       |                                |                               |
| 88<br>89   |          |                                   |                       |         |        |                              | 1                 |                     |                    |         |                |        |           |             |        |          |            |                         |                  |             |        |          |                      |                    |            |           |         |                 |                       |                         |                |                    |        |           |                    |               |              |                             |                                       |                                |                               |
| 90<br>91   |          |                                   | 30,0                  | T       |        |                              | E                 |                     |                    |         |                |        |           |             |        |          |            |                         |                  |             |        |          |                      |                    |            |           |         |                 |                       |                         |                |                    |        |           |                    |               |              |                             |                                       |                                |                               |
| 92<br>93   |          |                                   | 20,0                  |         | _      |                              | 1                 |                     |                    |         |                |        |           |             |        |          |            |                         |                  |             |        |          |                      |                    |            |           |         |                 |                       |                         |                |                    |        |           |                    |               |              |                             |                                       |                                |                               |
| 94<br>95   |          |                                   |                       |         |        |                              |                   |                     |                    |         |                |        |           |             |        |          |            |                         |                  |             |        |          |                      |                    |            |           |         |                 |                       |                         |                |                    |        |           |                    |               |              |                             |                                       |                                |                               |
| 96<br>97   |          |                                   | 10,0                  | T       |        |                              | ſ                 |                     |                    |         |                |        |           |             |        |          |            |                         |                  |             |        |          |                      |                    |            |           |         |                 |                       |                         |                |                    |        |           |                    |               |              |                             |                                       |                                | 1                             |
| 98         |          |                                   | 0,0                   |         | _      |                              | 1                 |                     |                    |         |                | -      |           |             |        |          |            |                         |                  |             |        |          |                      |                    |            |           |         |                 |                       |                         |                |                    |        |           |                    |               |              |                             |                                       |                                |                               |
| 101        |          |                                   |                       | 3RF     | 5      | R.                           |                   |                     |                    |         |                |        |           |             |        |          |            |                         |                  |             |        |          |                      |                    |            |           |         |                 |                       |                         |                |                    |        |           |                    |               |              |                             | 10131                                 |                                |                               |
| 102        |          | ~                                 | JELAN                 | MATE    | AL AN  | UPER                         |                   |                     |                    |         |                |        |           |             |        |          |            |                         |                  |             |        |          |                      |                    |            |           |         |                 |                       |                         |                |                    |        |           |                    |               |              |                             |                                       |                                |                               |
| 104        |          | ALFOO.                            | .5                    | por il  | 550    |                              |                   |                     |                    |         |                |        |           |             |        |          |            |                         |                  |             |        |          |                      |                    |            |           |         |                 |                       |                         |                |                    |        |           |                    |               |              |                             |                                       |                                |                               |

Siglas:

**Ud/1Ref/2Ref**: cargar aquí las dosis aplicadas durante la campaña que corresponde a Única Dosis o Refuerzos del esquema regular del niño/a

**1d/2d/3d**: cargar aquí las dosis aplicadas durante la campaña que corresponde a primera, segunda, tercera o cuarta dosis del esquema regular del niño/a

**Dosis CNV/Ad**: cargar aquí las dosis adicionales aplicadas durante la campaña.